## снивв

## Instructivo de activación de Pago Automático de Cuenta Corriente (PAC)

## Estimado(a) Cliente:

Para activar un servicio de pago automático de cuenta PAC de tu seguro contratado con nosotros, lo puedes realizar siguiendo este manual.

1.- Ingresa a <u>http://www.bancofalabella.cl</u> y digita tu Rut y Clave de acceso en MI CUENTA:

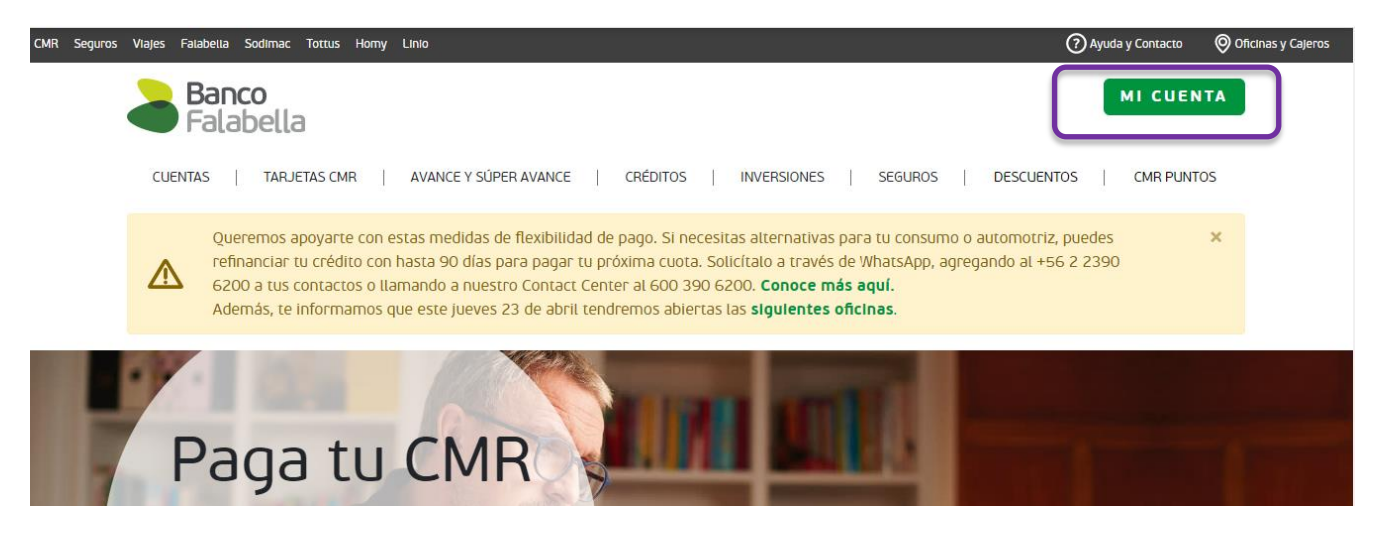

2.- Haz click en "Pagar o recargar", selecciona en SUSCRIBIR opción "Pagos automáticos":

| $\leftarrow \rightarrow$ C $\triangle$ in web.bancofalabella.cl/web-clientes/techbank-client in $\diamond$ $\diamond$ $\diamond$ $\bullet$ $\bullet$ $\diamond$ $\bullet$ $\bullet$ $\bullet$ $\bullet$ $\bullet$ $\bullet$ $\bullet$ $\bullet$ $\bullet$ $\bullet$ |                                                                   |                              |                                                                |                          |                   |                                                              |                                      |              |
|----------------------------------------------------------------------------------------------------|-------------------------------------------------------------------|------------------------------|----------------------------------------------------------------|--------------------------|-------------------|--------------------------------------------------------------|--------------------------------------|--------------|
| 🚻 Aplicaciones 🧧 Games 📑 Skype 📑 To                                                                                                    | shiba 🐞 Free Alternating Po 🕝 Go                                  | ogle M Gmail 💶 '             | YouTube 💡 Maps                                                 | Noticias                 | 💁 Traducir        |                                                              | 🛛 🧾 Otr                              | os favoritos |
| CMR Seguros Viajes Falabella Sodimac Tottus Homy Linio Última conexión en la web • 28/07/20 a las 03:56 PM                                                                                                    |                                                                   |                              |                                                                |                          |                   |                                                              |                                      |              |
| Banco<br>Falabella CMR<br>Falabella                                                                                                    | Hola <b>Paula</b>                                                 | Tienes 5.794                 | 1 CMR<br>puntos >                                              |                          | 礅                 | V Ayuda                                                      | y contacto 🕞                         |              |
| (교) Inicio =③ Transferir                                                                                                    | စ္ Pagar o recargar ကြွိ                                          | Avances y Créditos           | 😤 Invertir                                                     | ₽ so                     | licitar productos | CMR Puntos                                                   | i.                                   |              |
|                                                                                                    | PAGAR<br>Tarjeta de crédito ><br>Línea de crédito ><br>Créditos > | c                            | jSimula tu<br>rédito online!<br>Fácil y Rápido<br>Házio aqui ⊙ |                          |                   | #CanjeaEnCa<br>Tu Gift Card Linio y co<br>lo que quieras onl | sal<br>ompra<br>nie strong<br>strong |              |
| Recuerda que tod<br>los que puedes ca<br>MIS PRODUCTOS                                                                                                    | Cuentas de servicios >                                            |                              |                                                                |                          |                   |                                                              |                                      |              |
| Cuenta Vista > 5 001 092416 4                                                                                                    | SUSCRIBIR<br>Pagos automáticos 🔉                                  | \$ 21<br>Saldo contab        | 4<br>Ie Saldo d                                                | \$ 214<br>isponible      | Transf. entr      | e cuentas                                                    | Transferir a terceros                |              |
|                                                                                                    | Historial de pagos automáticos                                    | > \$ 694.71<br>Cupo utilizad | 5<br>Io Cupo d                                                 | <b>\$ 0</b><br>isponible | Estado de         | Cuenta                                                       | Pagar                                |              |

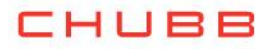

| Pagos automáticos suscritos |                     |              | Suscribir PAC Banco Falabella | Suscribir cuenta de servicio |           |          |
|-----------------------------|---------------------|--------------|-------------------------------|------------------------------|-----------|----------|
| Nombre de cuenta (Alias)    | Empresa /Producto   | Monto límite | Estado                        | Forma de pago                | Modificar | Eliminar |
| <u>SEGURO</u>               | Chubb Seguros Chile | \$ 5.000     | ELIMINADO                     | Cuenta Vista 5-001-092416-4  | 錢         |          |
| CELULAR                     | WOM S.A.            | \$ 20.000    | ELIMINADO                     | Cuenta Vista 5-001-092416-4  | ξġ        |          |
| TELEFONICA CHILE            | Movistar Red fija   | \$ 25.000    | ELIMINADO                     | Cuenta Vista 5-001-092416-4  | τĝi       |          |
| LUZ                         | Enel Distribucion   | \$ 40.000    | ELIMINADO                     | Cuenta Vista 5-001-092416-4  | ٢٦        |          |
| AGUA                        | Aguas Andinas       | \$ 20.000    | ELIMINADO                     | Cuenta Vista 5-001-092416-4  | ŝ         |          |
|                             |                     |              |                               |                              |           |          |

3.- Ingresa los datos solicitados. En Empresa seleccionar "Chubb Seguros Chile" y en Identificador de Servicio colocar la palabra <u>COBCH más el Rut del Pagador sin guión</u> (tal como lo muestra la imagen)

Selecciona en "Medio de Pago" el número de cuenta en donde deseas que se realice el cargo Pincha "Continuar "

| Datos de pago                  |                                                 |                             |                                       |                                          |
|--------------------------------|-------------------------------------------------|-----------------------------|---------------------------------------|------------------------------------------|
| Nombre de la cuenta (Alias)    | * PAGO SEGURO                                   |                             | Medio de pago                         | Cuenta VIsta 5-001-092416-4 🔹 🗸          |
| Rubro/Tipo de servicio         | Seguros 🗸                                       |                             |                                       |                                          |
| Empresa                        | Chubb Seguros Chile $\checkmark$                |                             |                                       |                                          |
| Identificador de servicio      | COBCH152106246 *                                | ۹                           |                                       |                                          |
| Monto límite de pago           | \$ 5.000                                        |                             |                                       |                                          |
| Enviar E-mail<br>SI<br>No      | PAxxxxxxx@GMAIL_COM                             |                             |                                       |                                          |
| npo obligatorio                |                                                 |                             |                                       |                                          |
| viso: Continúe pagando sus cue | ntas como regularmente lo hace, hasta que comie | nce a recibir los avisos de | pago de sus cuentas con la leyenda 'A | Acogido a Convenio Pago Banco Falabella' |
|                                |                                                 |                             |                                       |                                          |
|                                |                                                 |                             |                                       |                                          |
|                                |                                                 |                             |                                       | Continuar                                |

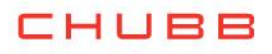

## 4.- La inscripción se encuentra finalizada y puedes descargar tu comprobante.

| Suscribir cuenta de servicios |                     |  |                  |                             |  |  |  |
|-------------------------------|---------------------|--|------------------|-----------------------------|--|--|--|
| 1 Ingreso de datos            | 2 Confirmación      |  |                  | 3 Comprobante               |  |  |  |
| Datos de pago                 |                     |  |                  |                             |  |  |  |
| Nombre de la cuenta (Alias)   | PAGO SEGURO         |  |                  |                             |  |  |  |
| Rubro/Tipo de servicio        | Seguros             |  | Medio de pago    | Cuenta VIsta 5-001-092416-4 |  |  |  |
| Empresa                       | Chubb Seguros Chile |  | Fecha            | 29-07-2020                  |  |  |  |
| Identificador de servicio     | COBCH152106246      |  | Нога             | 12:30                       |  |  |  |
| Monto límite de pago          | \$ 5.000            |  | Nro de operación | 3465668                     |  |  |  |
| E-mail                        | PAxxxxxx@GMAIL.COM  |  |                  |                             |  |  |  |
|                               |                     |  |                  |                             |  |  |  |
|                               |                     |  |                  | Ir a mi Resumen Imprimir    |  |  |  |

Enviarlo por email a: pac.chile@chubb.com Asunto: Activación Mandato PAC En el cuerpo del email por favor indicar: RUT XXXXXX-X asociar a Póliza XX-XXXXXX

En caso de consultas comunicarse directamente con su ejecutivo de Chubb Seguros